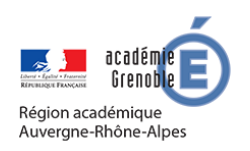

**MEMO MOODLE #17** 

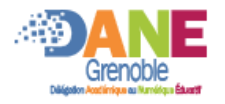

Aa Glossaire

## **ACTIVITE GLOSSAIRE**

Avec le mode édition activé, vous pouvez cliquer sur un lien ajouter une activité ou ressource. Cliquer sur

## **DARAMETRER UN GLOSSAIRE**

Un glossaire est une activité collaborative. Tous les inscrits peuvent ajouter des entrées (mais il est possible de mettre en attente de validation par un professeur. Il est la source de données pour les activités jeux.

| Aiout Glossaire à Section 10                                                                                                    |                                                                                                    |
|----------------------------------------------------------------------------------------------------|----------------------------------------------------------------------------------------------------|
| Sépéraux                                                                                                    | Choisir un titre de glossaire                                                                                            |
| Nom 0                                                                                                    |                                                                                                    |
| En parler au responsable<br>de votre moodle avant de<br>cocher cette case<br>Chemin: p<br>Afficher la description sur la page de cours<br>Glossaire global<br>Type de glossaire<br>Type de glossaire<br>Chemin: p<br>Chemin: p<br>Che | type (important pour la<br>nautomatique des liens<br>tes)<br>définir les droits des<br>teurs dans la rédaction<br>ticles |
| Articles                                                                                                    |                                                                                                    |
| Apparence     Pour définir     glossaire (dic                                                                                                    | e style de<br>tionnaire.                                                                                                 |
| Note encyclopédie                                                                                                    | e, FAQ,)                                                                                                    |
| Évaluations                                                                                                    |                                                                                                    |
| Réglages courants                                                                                                    |                                                                                                    |
| Restreindre l'accès                                                                                                    |                                                                                                    |
| Achèvement d'activité                                                                                                    |                                                                                                    |
| Tags                                                                                                    |                                                                                                    |
| Compétences                                                                                                    |                                                                                                    |
| Enregistrer et revenir au cours Enregistrer et afficher                                                                                                    | nuler                                                                                                    |

| ACHEVEMENT D'UN GL                       | OSSAIRE                                                                |                                          |  |
|------------------------------------------|------------------------------------------------------------------------|------------------------------------------|--|
| l est possible d'activer des règles auto | omatiques d'achèvements de l'activité :                                |                                          |  |
| <ul> <li>Achèvement d'ac</li> </ul>      | tivité                                                                 | comme terminée dès que<br>les conditions |  |
| Suivi d'achèvement 💡                     | Afficher l'activité comme terminée dès que les conditio                | ns sont remplies 🗢                       |  |
| Affichage requis                         | Les étudiants doivent afficher cette activité pour la terminer         |                                          |  |
| Note requise                             | Les étudiants doivent recevoir une note pour terminer cette activité 🝘 |                                          |  |
| Requiert des articles                    | ✓ L'étudiant doit créer des articles : 1                               | Cocher la ou les conditions              |  |
| Achèvement 🕜<br>attendu le               | 23 🗢 septembre 🗢 2019 🗢 15 🗢                                           | 13 🗢 🛗 🗆 Activer                         |  |

## ■ IMPORT / EXPORT D'UN GLOSSAIRE

Lors d'une duplication ou restauration de cours, le contenu de glossaire est purgé. Pour pouvoir en conserver le contenu il faut en faire un import /export. Se rendre dans le glossaire, puis :

| vocabulaire                                  |             |                                           |                            |
|----------------------------------------------|-------------|-------------------------------------------|----------------------------|
| vocabulanc                                   |             |                                           | Paramètres                 |
|                                              | Rechercher  | ☑Rechercher dans les définitio            | Rôles attribués localement |
|                                              |             |                                           | Permissions                |
| Ajouter un nouvel article                    |             |                                           | Voir les permissions       |
| Consultez le glossaire à l'aide de cet index |             | Filtres                                   |                            |
|                                              |             | Journaux                                  |                            |
| Spécial   A   B   C   D   E   F   (          | G H I J K I | _   M   N   O   P   Q   R   S   T   U   V | Sauvegarde                 |
|                                              |             | Restauration                              |                            |
| Aucun article trouvé dans cette section      |             |                                           | Importer des articles      |
|                                              |             | Exporter des articles                     |                            |
|                                              |             | Ajouter un nouvel article                 |                            |
|                                              |             |                                           | Ajouter un nouvel article  |